# **Copy a Course Section**

Blackboard Tutorials for Instructors

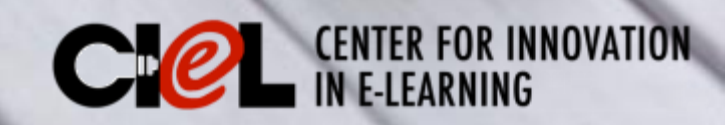

## This tutorial is about:

How to copy content from one shell to another shell (from the development shell to the live shell, section A to section B, or from one course to another course)?

| Course | Course List                                                  | Course Catalog        |
|--------|--------------------------------------------------------------|-----------------------|
| Search | Courses where you are: Instructor                            | Browse Course Catalog |
| Go     | instructor: sam inst1;                                       |                       |
|        | Sam course copy: sam course copied<br>Instructor: sam inst1; |                       |
|        |                                                              |                       |

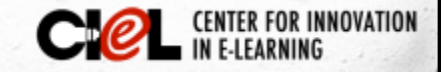

## Steps

- First, you need to have access to both the "Target" section and "Destination" section.
- Second, go to your target section and follow the three steps below:
  - Scroll down to your Course Management area
  - 2. Click Packages and Utilities
  - 3. Click on **Course Copy**

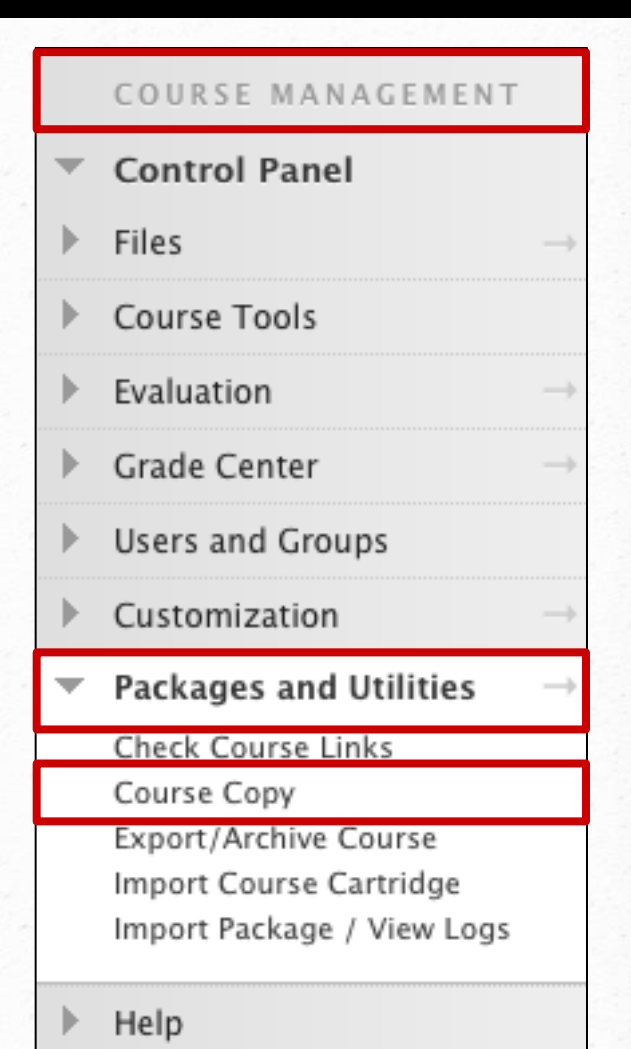

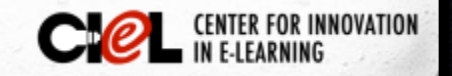

 Under the Select Copy Options, click on the Browse to select the Destination course.

| 2. Select Copy Options  |        |
|-------------------------|--------|
| ★ Destination Course ID | Browse |

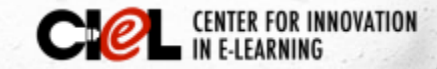

 You can search for your course by the Course ID, Instructor, or Name/Description. Check mark the course (destination course) you want to copy to.

**Important**: Double check if you are choosing the correct destination course!

|      |                   | ID Instructor Name/Description                 |
|------|-------------------|------------------------------------------------|
| reat | ed in Last: 🔾 All | Courses O Month O Day                          |
|      | Course ID         | Course Name                                    |
| 0    | 24352.201327      | 201327-PSS-2313-D01-Herbaceous Plant Materials |
|      |                   |                                                |
|      |                   |                                                |

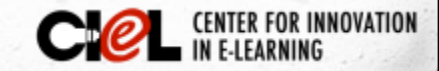

#### 5. Click SUMBIT.

 Now you can select the course materials you want to copy to the destination course. Click Select All to choose all items or you can check only the items you want to copy to the destination course.

| 2. | Select Copy Options<br>* Destination Course ID | Cheon_Jongpil | Browse |
|----|------------------------------------------------|---------------|--------|
|    | Select Course Materials                        |               |        |
|    | Select All Unselect All                        |               |        |
|    | <ul> <li>Content Areas</li> </ul>              |               |        |
|    |                                                |               |        |

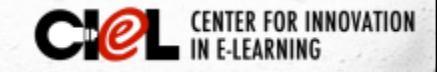

## 7. Check the box - Copy links and copies of the content.

- Copy Links to Course Files: No copies of linked files are included in the copy.
- Copy links and copies of the content: This will make copies of linked files, but ONLY those files that are linked (RECOMMENDED)
- Copy links and copies of the content (include entire course home folder): This will make copies of ALL files in the course's home folder regardless of whether those files are linked to course content.

| 3. | File Attachments                                                                                                    |  |  |  |
|----|----------------------------------------------------------------------------------------------------|--|--|--|
|    | Select an option for copying your file attachments. If content will be reused in a different course, copying l<br>Click <b>More Help</b> for additional information. |  |  |  |
|    | Course Files  Copy links to Course Files  Copy links and copies of the content  Copy links and copies of the content (include entire course home folder)             |  |  |  |

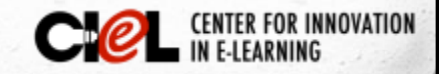

#### 8. Enrollments – DO NOT INCLUDE ENROLLMENTS IN THE COPY. Leave CHECK MARK unchecked!

| Δ   | En | ro | н. |   | 0 P |     |
|-----|----|----|----|---|-----|-----|
| -T. | CU | 10 |    | m | er  | IU: |

Copy enrollments for all users in the course. This option does not copy user records

Enrollments

Include Enrollments in the Copy

- 8. Click Submit.
- Do not open the course in Blackboard until you get a notification from the Blackboard in the TTU email.

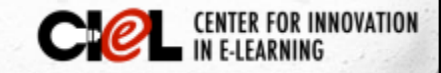

### CENTER FOR INNOVATION IN E-LEARNING

Location: Room 151, College of Education Building Tel: (806) 742-0222 Email: ciel.educ@ttu.edu